第一步: 点击准考证查询链接

郑州工业安全职业学院2024年单招准考证下载打印入口

## 第二步: 点击 准考证查询下载

| 📘 考 | 式信息查询  |                 |                            |   |
|-----|--------|-----------------|----------------------------|---|
|     | ┃ 查询项目 |                 | 講输入查測名称                    | ٩ |
|     |        | 自拘名称<br>准考证查询下载 | 更新新闻<br>2023-03-23 2033:50 |   |
|     |        |                 |                            |   |

## 第三步: 在弹出对话框中输入 姓名、身份证号, 点击 查询

| <u>*</u> 姓名 |   |  |
|-------------|---|--|
| 请输入         | 1 |  |
| *身份证号       |   |  |
| 请输入         | 2 |  |
|             |   |  |

第四步:确认信息无误后,点击左下角 下载打印文件

| 姓名       |     |  |  |  |
|----------|-----|--|--|--|
|          |     |  |  |  |
| 身份证号     |     |  |  |  |
|          |     |  |  |  |
| 考生号      |     |  |  |  |
|          |     |  |  |  |
| 报考专业     |     |  |  |  |
|          |     |  |  |  |
| 考场       |     |  |  |  |
|          |     |  |  |  |
| 教革       |     |  |  |  |
| 座号       |     |  |  |  |
|          |     |  |  |  |
| 考生照片     |     |  |  |  |
|          | -11 |  |  |  |
|          |     |  |  |  |
| 老生身份证    |     |  |  |  |
| -SILSION |     |  |  |  |

## 第五步:保存下载文件

| 新建下载任务 | § ×                                                             |
|--------|-----------------------------------------------------------------|
| 网址:    | http://d0.ananas.chaoxing.com/download/5a214e473f0f78d1b4c34d9ł |
| 文件名:   | 考试信息查询_0_10019524120230403_110222_029.pdf 255.40 KB             |
| 下载到:   | C:\Users\Administrator\Desktop 剩: 145.96 GB ▼ 浏览                |
|        |                                                                 |
|        | 下載并打开下載取消                                                       |

第六步:将下载的 PDF 准考证文件打开,完成打印。